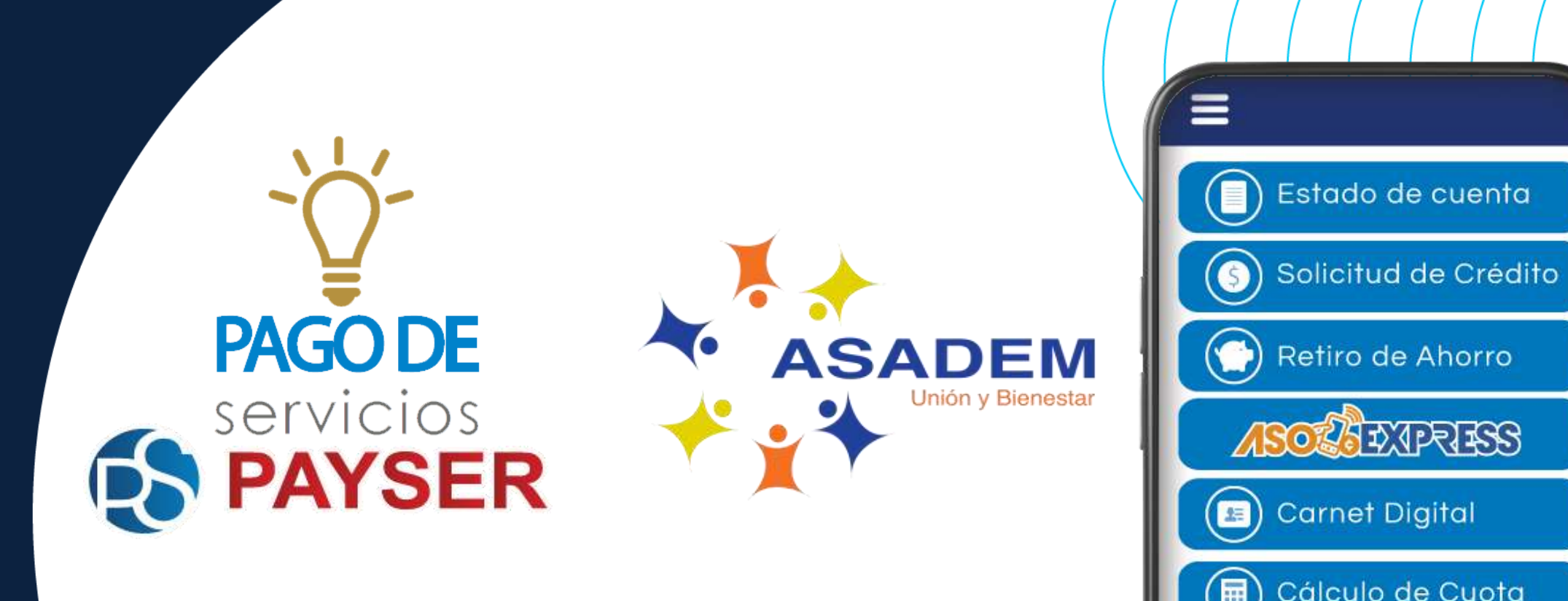

Aprenda a utilizar esta nueva herramienta

#### ¡ES MUY FÁCIL!

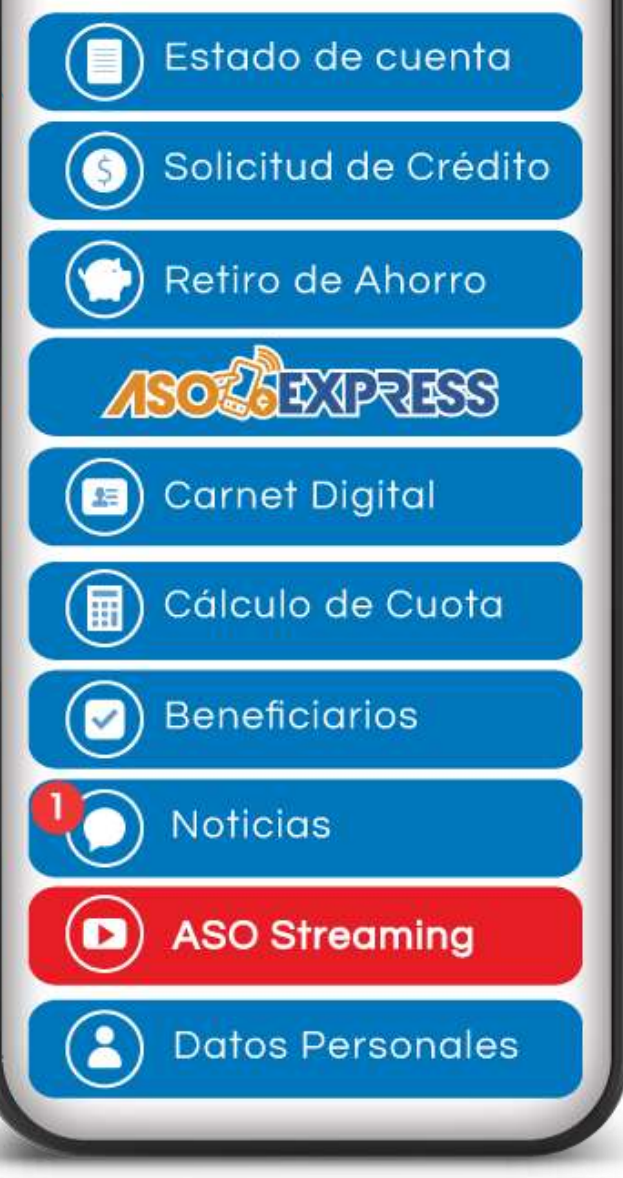

# Ingrese al APP, digite su identificación, contraseña personal y haga clic en **"Ingresar"**.

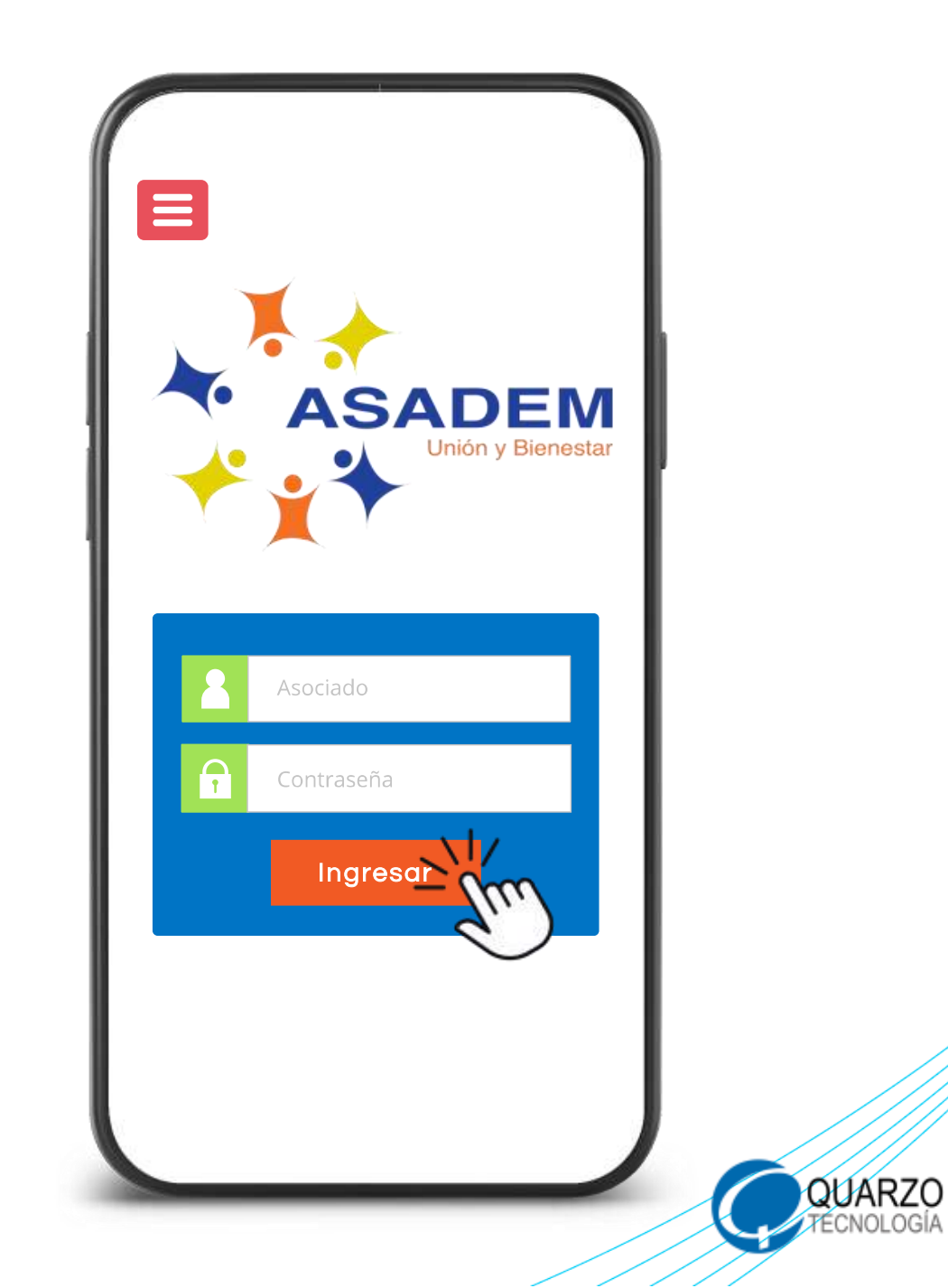

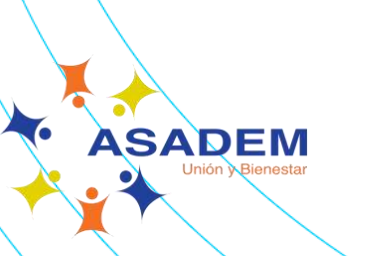

N

ASADEM Unión Bienestar

#### Seleccione la opción **"ASOEXPRESS"**.

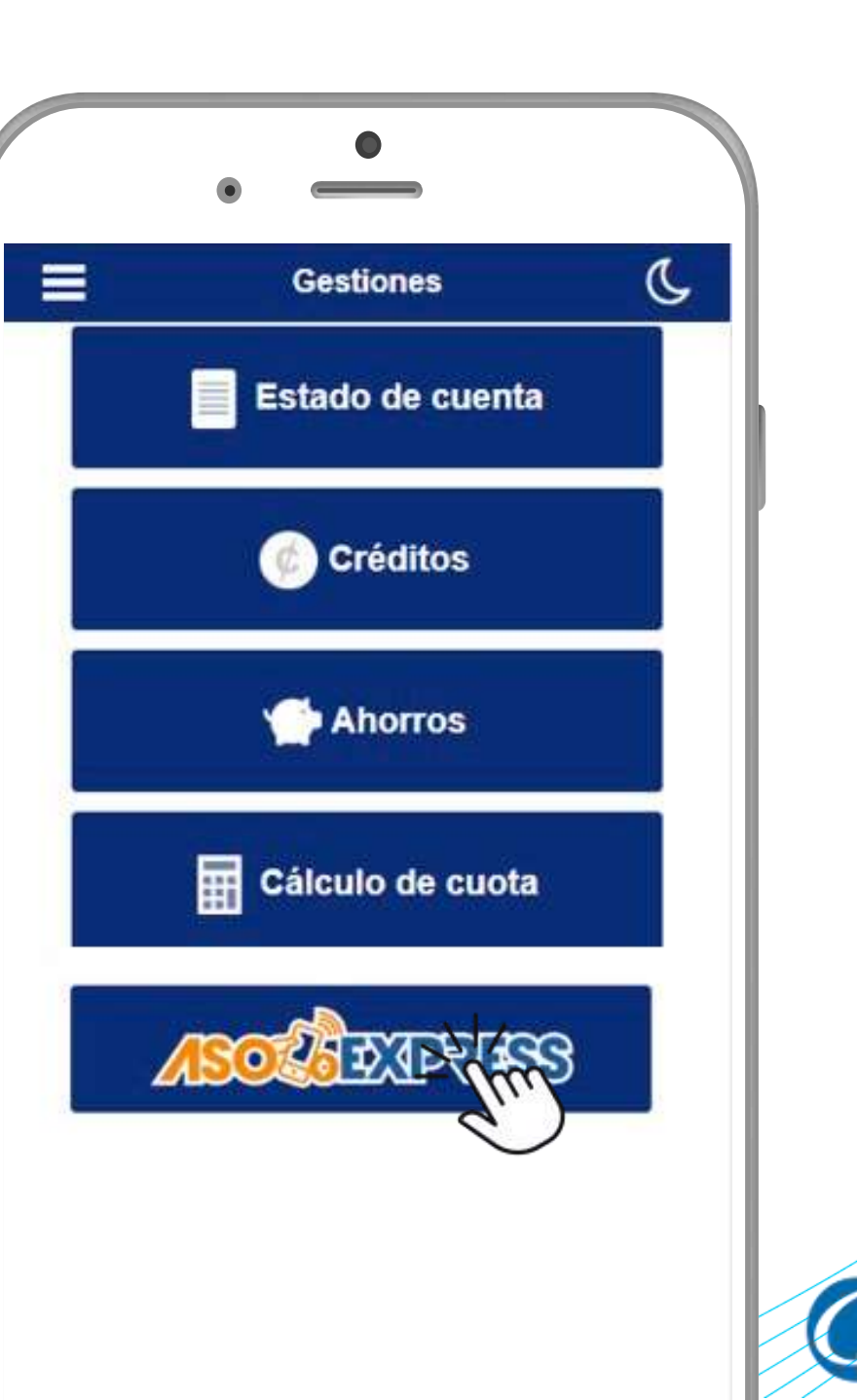

QUARZO TECNOLOGÍA

Seleccione la opción **"Pago de servicios** Servipay".

Pago de servicios Servipay

QUARZO TECNOLOGÍA

ASADEM Unión Bienestar

## Seleccione el servicio público a pagar.

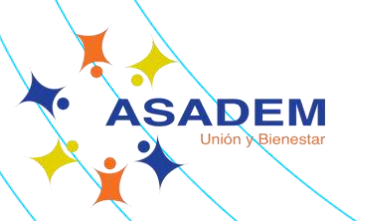

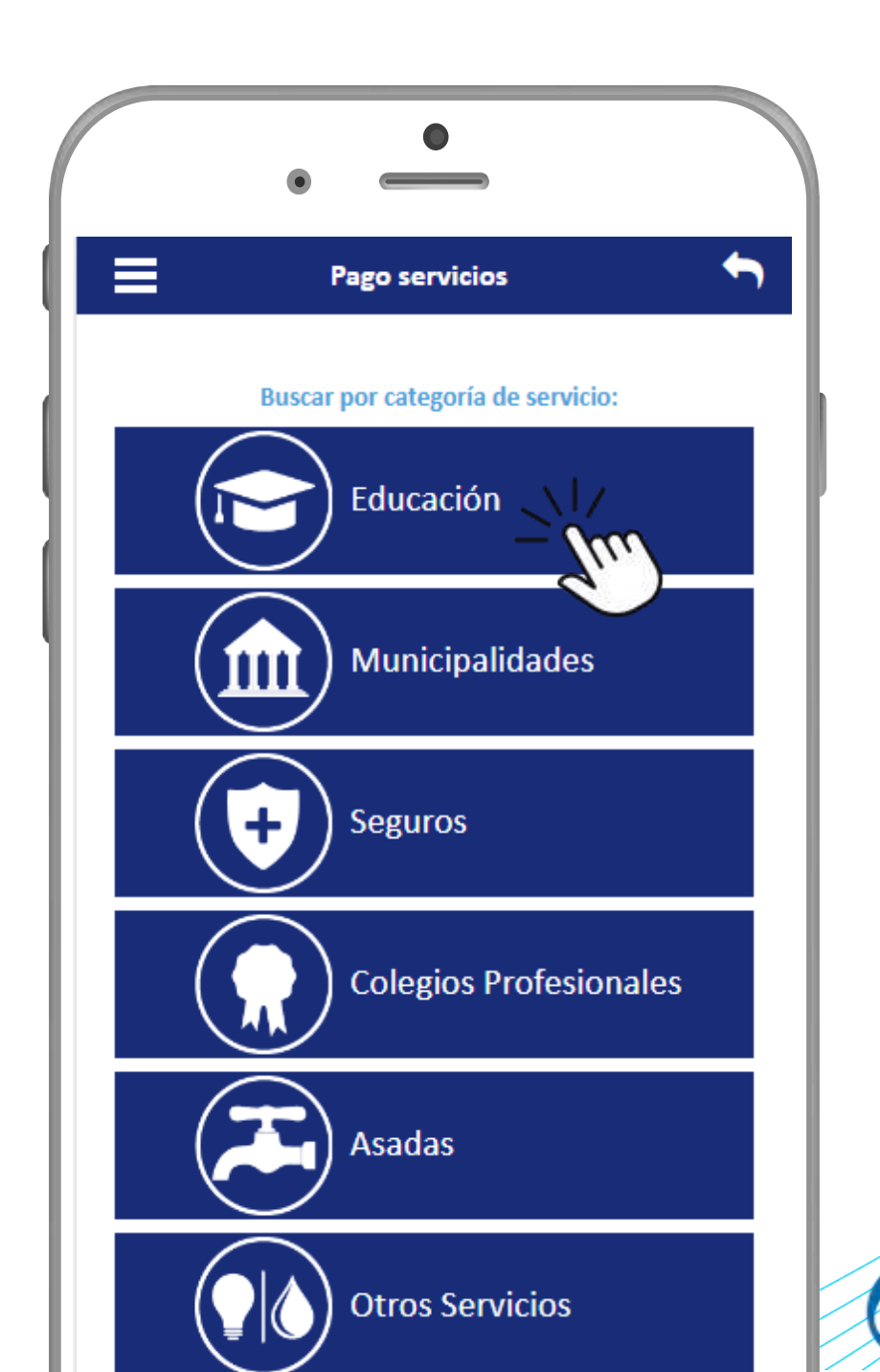

QUARZO TECNOLOGÍA

## Seleccione el proveedor de servicio a pagar.

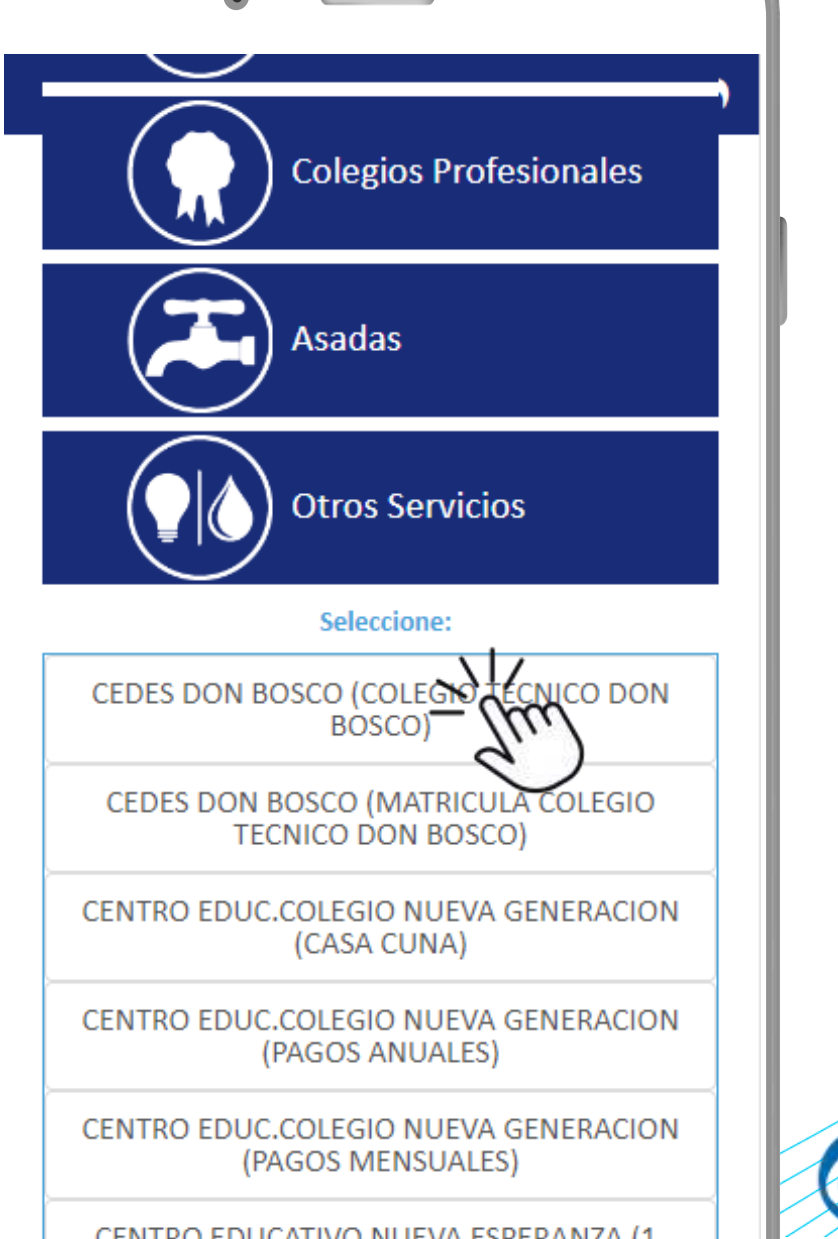

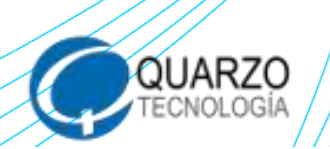

• ASADEM Unión y Blenestar

ASADEM

## Digite el número de documento y seleccione **"Consultar recibo".**

| Proveedor         FELEDOLAR       Servicio         Servicio       Servicio         CEDES DON BOSCO (COLEGIO TECNICO)       Tipo de documento         NÚMERO DE CARNET       Número de documento         Número de documento       1564738         Regresar       Consultar |
|----------------------------------------------------------------------------------------------------|
| Proveedor         TELEDOLAR       Servicio         Servicio       Servicio         CEDES DON BOSCO (COLEGIO TECNICO       Servicio         Tipo de documento       Servicio         Número de documento       Servicio         1564738       Servicio                      |
| Servicio         CEDES DON BOSCO (COLEGIO TECNICO         Tipo de documento         NÚMERO DE CARNET         Número de documento         1564738         Regresar                                                                                                    |
| Servicio CEDES DON BOSCO (COLEGIO TECNICO Tipo de documento NUMERO DE CARNET Número de documento 1564738 Regresar Consultar                                                                                                    |
| EDES DON BOSCO (COLEGIO TECNICO<br>Tipo de documento<br>IUMERO DE CARNET<br>Número de documento<br>1564738<br>Regresar<br>Consultar                                                                                                    |
| Tipo de documento                                                                                                    |
| NUMERO DE CARNET<br>Número de documento<br>1564738<br>Regresar Consultar                                                                                                    |
| Número de documento<br>1564738<br>Regresar Consultar                                                                                                    |
| 1564738<br>Regresar Consultar                                                                                                    |
| Regresar Consultar                                                                                                    |
| - Im                                                                                                    |

QUARZO TECNOLOGÍA

#### Seleccione el recibo a pagar, la forma de pago y marque la opción **"Pagar Recibo (s)"**.

Automáticamente recibirá por correo, un comprobante del pago que ha realizado.

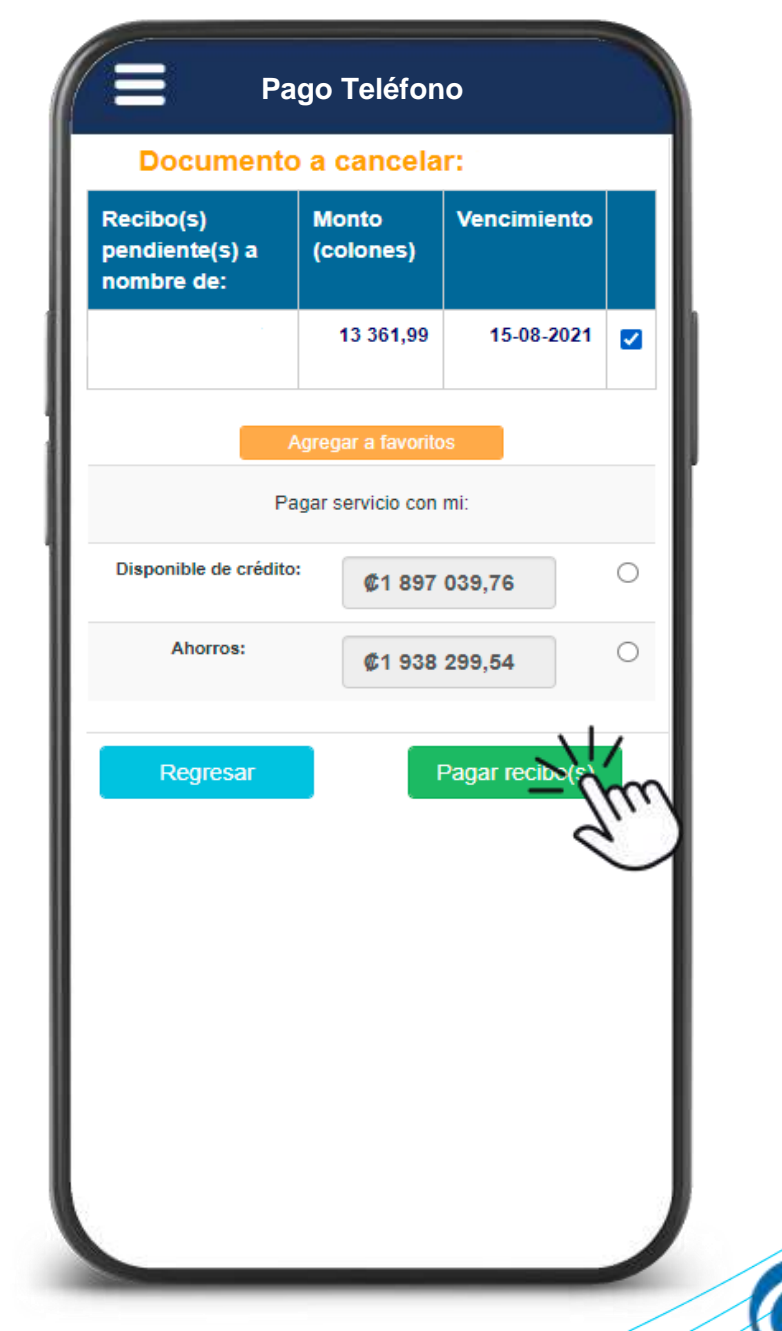

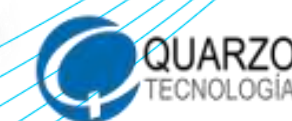

ASADEM Unión y Bienestar

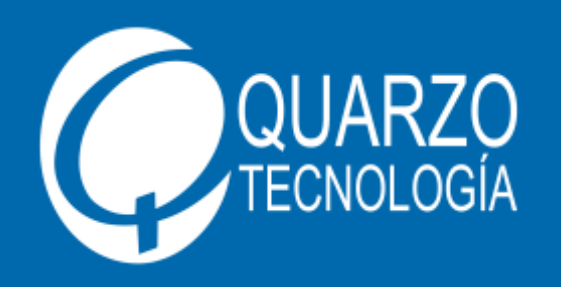

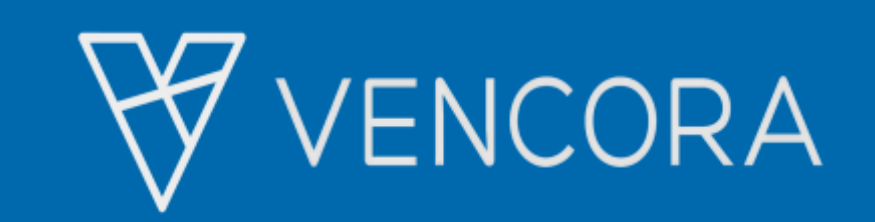

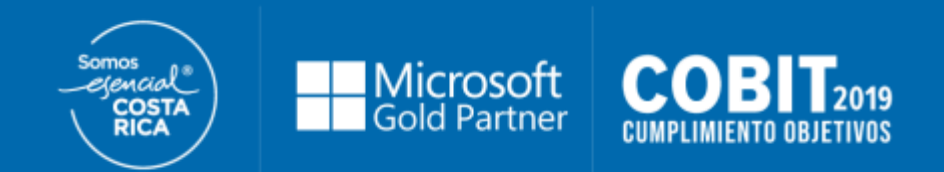

#### ¡Muchas gracias!

Para conocer más, le invitamos a visitar:

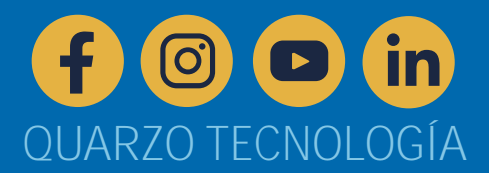